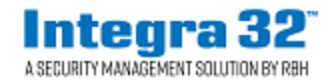

# Integra32<sup>™</sup> Release 5.0 Security System

2 Automatic Road, Suite 10 Brampton, Ontario Canada L6S 6K8

#### Number: 94

## Integra32<sup>™</sup>V5.1.5R5.0 Registration

Integra32<sup>™</sup> Release 5.0 Security System software comes with 14 days trial license, after which the system will not run unless user registers with RBH.

Please note that licensing is tied to the hardware of the PC that the software is installed on. If you make changes to the hardware, the license will no longer be valid. Please ensure that your hardware setup is as required for the system before you register/activate.

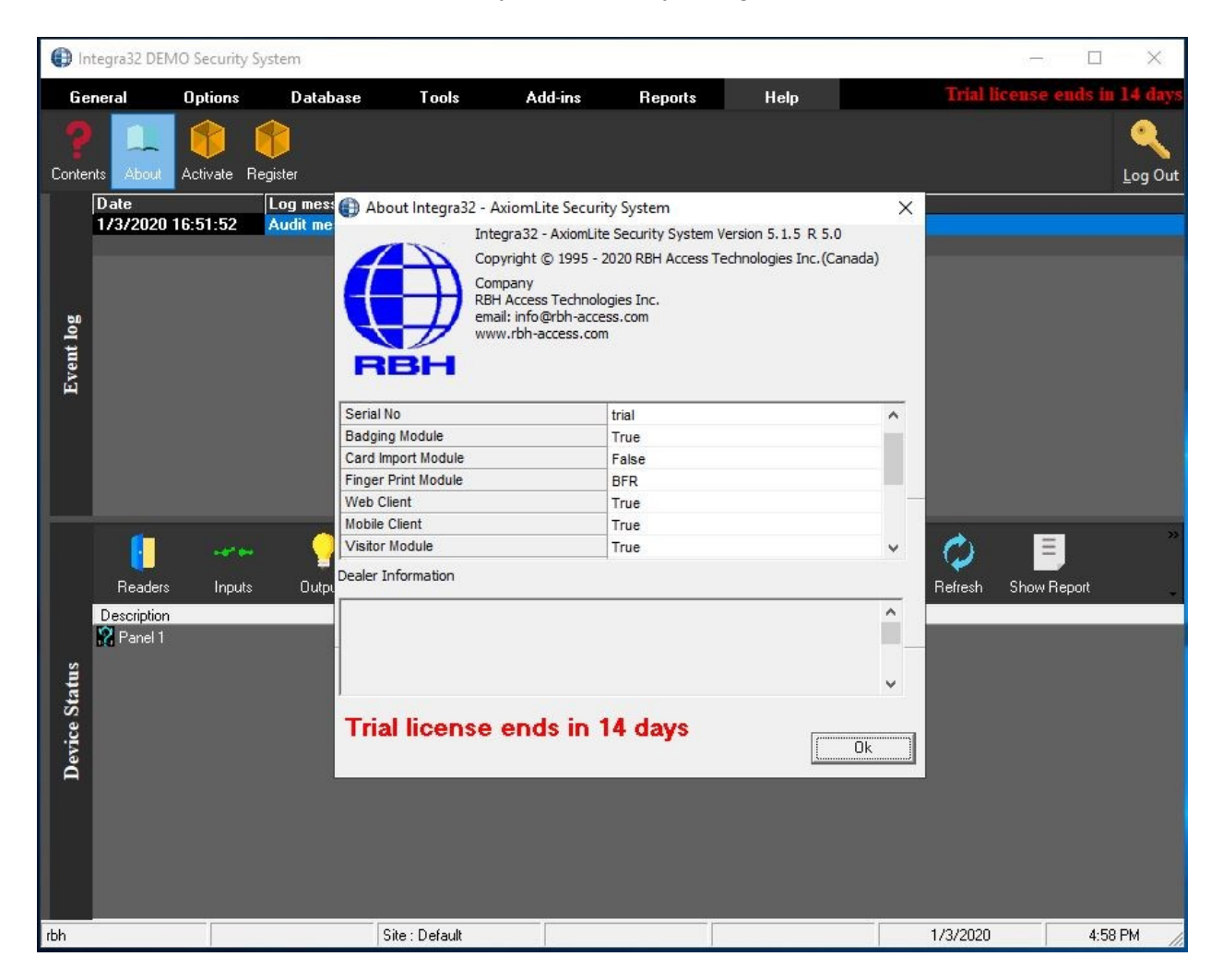

RBH Access Technologies Inc.

Registration can be done any time during the trial period as well. Each site should register with RBH before activation.

Clicking on *Register* in *Help* menu of Integra32<sup>™</sup> security system opens Registration window:

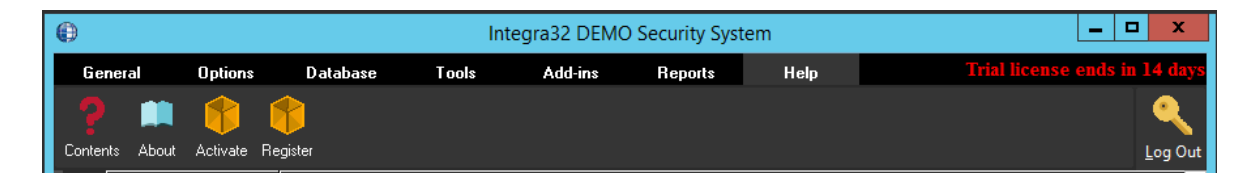

OR

If, not already activated, and the trial period is expired, logging in Integra32 will give the message:

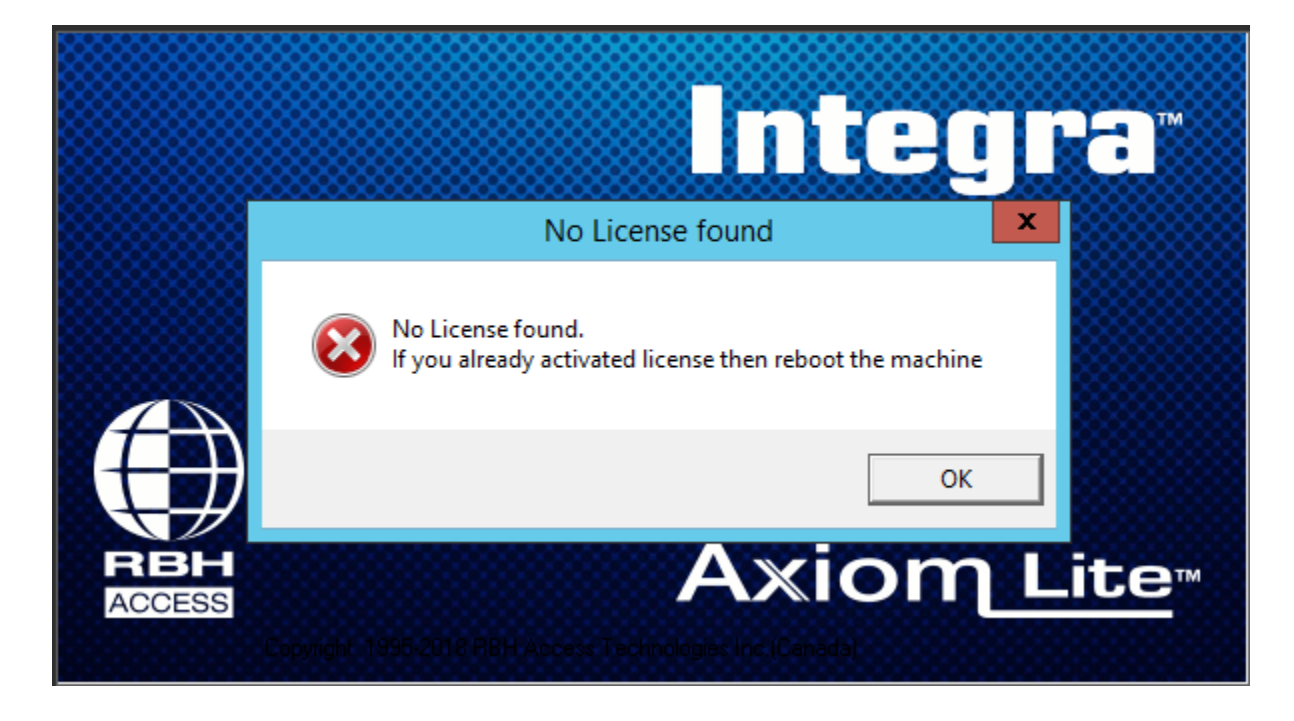

Clicking *OK* to the message, opens Registration window:

|                                                                                                    | () Int | egra32 and AxiomLite Registration Wizard – 🗖 🗙                                                                                                    |
|----------------------------------------------------------------------------------------------------|--------|----------------------------------------------------------------------------------------------------|
| Please select "Activate" it you have already received a License File from RBH Access<br>Technologies.<br>Desse select "Register" and complete the registration process if you need a License.<br>© Register Activate<br>Next > Cancel |        | Please select "Activate" if you have already received a License File from RBH Access<br>fechnologies.<br>Please select "Register" and complete the registration process if you need a License.<br>Register Activate                • Register                  • Register                  • Register                  • Next> |

Clicking *Next* opens a welcome window for Registration. Users need to register the site with RBH along with requesting warranty extension.

| () Inte                                                           | egra32 and AxiomLite Registration Wizard | - • ×      |
|-------------------------------------------------------------------|------------------------------------------|------------|
| Axion Lite<br>Integra 32<br>A SECURITY MANAGEMENT SOLUTION BY RBH | To proceed, click Next.                  |            |
|                                                                   | < Back Next                              | t > Cancel |

Click Next to Register or Activate.

## Registration

Enter the required information for the Site/Company.

| (i) Int               | egra32 and Axiom | Lite Registration Wizard - |        |
|-----------------------|------------------|----------------------------|--------|
|                       | Enter the Site / | Company information here:  |        |
| RBH now offers a      | Site Name        | RBH                        |        |
| seamlessly integrated | Contact Name     | RBH                        |        |
| video solution.       | Street Number    | 2                          |        |
| A                     | Street Name      | Automatic Road *           |        |
| RBH                   | City             | Brampton *                 |        |
| View                  | State / Prov     | ON *                       |        |
|                       | Zip Code         | L6P *                      |        |
|                       | Country          | Canada 🗸 🗸                 |        |
| The second second     | Phone Number     | 9057901515 * Ext           | 225    |
|                       | Email            | rbh01@rbh.ca               |        |
|                       | Reference Number | XYZB102                    |        |
|                       |                  |                            |        |
|                       |                  |                            |        |
|                       |                  | < Back Next >              | Cancel |

Click *Next* to provide Dealer and Distributor (optional) information to RBH.

| () Int              | tegra32 and Axi | omLite Registration Wizard | - 🗆 🗙         |
|---------------------|-----------------|----------------------------|---------------|
| Award Winning       | Enter the Dea   | aler information here:     |               |
| Bluetooth and NFC   | Name            | RBH                        | *             |
| Readers and Keypads | Contact Name    | RBH                        |               |
| with FREE virtual   | Street Number   | 2                          | *             |
| Credentials         | Street Name     | Automatic Road             | *             |
| <b>⊄RBH</b>         | City            | Brampton                   | *             |
| Hueline             | State / Prov    | ON                         | *             |
|                     | Zip Code        | L                          | *             |
|                     | Country         | Canada                     | *             |
| WED May 2015        | Phone Number    | 9                          | * Ext         |
| 1.2.3.0             | Email           | rbh01@rbh.ca               | *             |
|                     |                 |                            |               |
|                     |                 |                            |               |
|                     |                 | < Back                     | Next > Cancel |

And

| Int                                             | egra32 and AxiomLite Registration Wizard – 🗖 🗙 |
|-------------------------------------------------|------------------------------------------------|
| 10100<br>01010010<br>100101010<br>1001001010    | ✓ Include(Optional)                            |
|                                                 | Enter the Distributor information here:        |
|                                                 | Name *                                         |
|                                                 | Contact Name                                   |
| REH ACCESS<br>WED MAP: 13:15<br>23:35:97 CMT+00 | Street Number *                                |
|                                                 | Street Name                                    |
| 4 5 6 F2<br>7 8 9 F1                            | City *                                         |
| - * • • • •                                     | State / Prov                                   |
| BEBseries.                                      | Zip Code                                       |
|                                                 | Country v*                                     |
| Biometric Integration                           | Phone Number * Ext                             |
| Available for all RBH                           | Email                                          |
| Security Management                             |                                                |
| Systems                                         |                                                |
|                                                 | < Back Next > Cancel                           |

Click Next to select the location to save Registration and License Request files to send to RBH.

| Integration                 | egra32 and AxiomLite Registration Wizard                            | - 🗆 🗙  |
|-----------------------------|---------------------------------------------------------------------|--------|
| Axiom Lite **<br>Integra 32 | Please select the location to save the registration file C:\License |        |
|                             | < Back Next >                                                       | Cancel |

Click *Next* to be able to select the option of emailing the files directly to RBH or save the files on a selected location to send it later to RBH

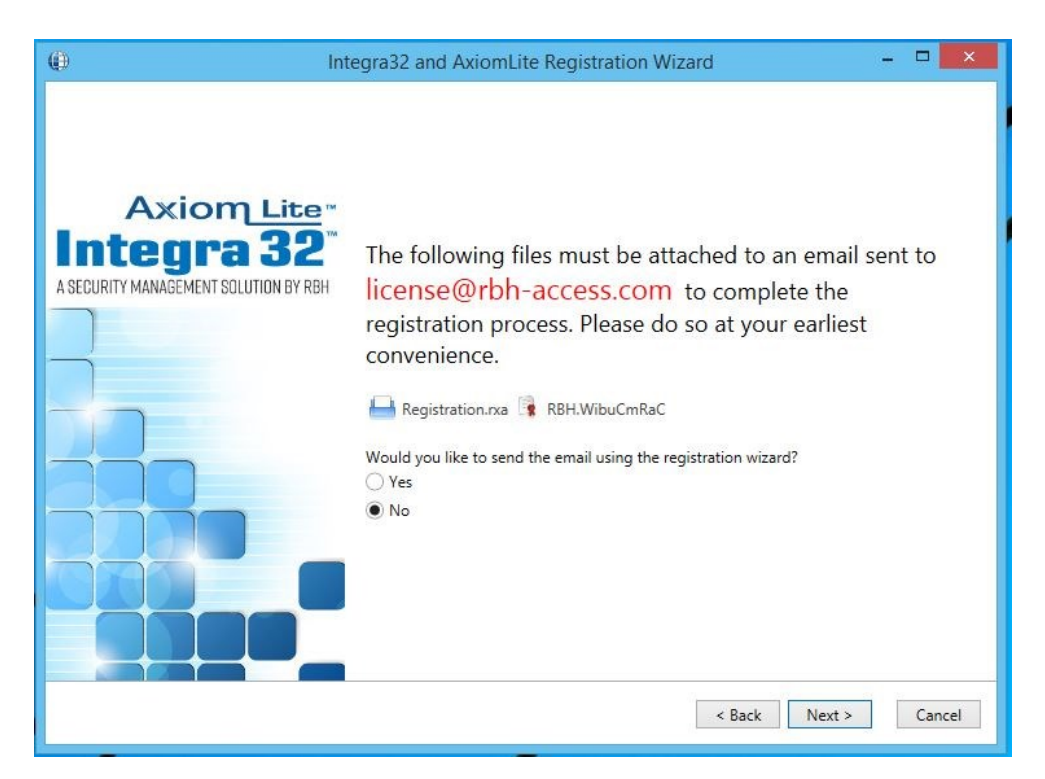

If emailing the files, fill in the required information on Next Screen.

| () In                                 | tegra32 and Axioml                                                                                                  | Lite Registration Wizard 🗕 🗖 🗙                                                                                                    |
|---------------------------------------|----------------------------------------------------------------------------------------------------|----------------------------------------------------------------------------------------------------|
| Axiom <u>Lite</u> "<br>Integra 32"    | Fill out the email config<br>to license @rbh-access<br>attached.                                                    | gurations below and click "Send Email Now" which will send an email<br>s.com with the Registration Form and Software Registration Files                                                                                                    |
| A SECURITY MANAGEMENT SOLUTION BY RBH | Sender Name:<br>Sender Email Address:<br>SMTP Server:<br>Password:<br>Using Exhange Server:<br>SSL:<br>Attachments: | RBH     :     :     :     :     :     :     :     :     :     :     :     :     :     :     :     :     :     :     :     :     :     :     :     :     :     :     :     :     :     :     :     :     :     :     :     :     :     :     :     :     :     :     :     :     :     :     :     :     :     :     :     :     :     :     :     :     :     :     :     :     :     :     :     :     :     :     :     :     :     :     :     :     :     :     :     :     :     :< |
|                                       | To proceed, click Next.                                                                                             |                                                                                                    |
|                                       |                                                                                                    | < Back Next > Cancel                                                                                                    |

Click on Send Email Now button after filling in the required information.

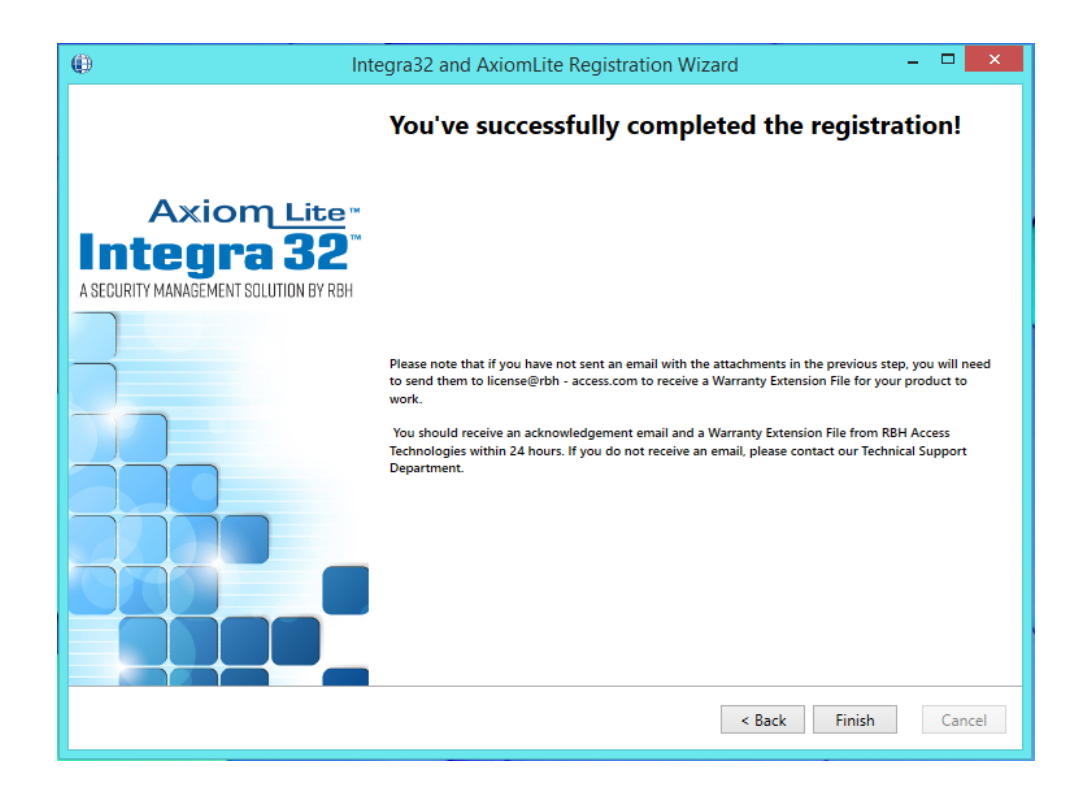

Click *Finish* and provide RBH the *Registration files* (.rxa), and (.WibuCmRaC) files, if not emailed already.

Once RBH receives the request, they will send an activation file for your Integra32<sup>™</sup> Security system.

#### Activation

Clicking on *Activate* in *Help* menu of Integra32<sup>™</sup> security system opens Activation window:

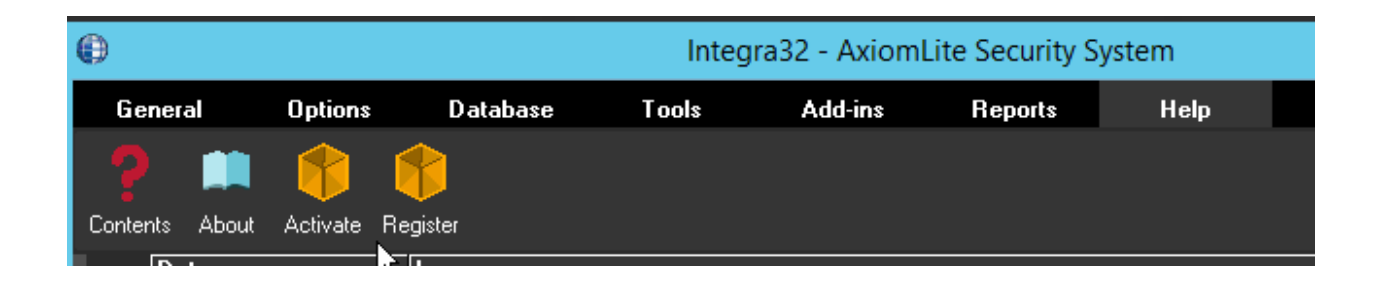

Select the activation (.WibuCmRaU) file sent by RBH to activate the License and click on Next.

| () Inte                                                           | egra32 and AxiomLite Registration Wizard                                              | - 🗆 🗙  |
|-------------------------------------------------------------------|---------------------------------------------------------------------------------------|--------|
| Axiom Lite<br>Integra 32<br>A SECURITY MANAGEMENT SOLUTION BY RBH | Please select the Software Registration file(*.WibuCmRau)<br>C:\License\RBH.WibuCmRaU | r      |
|                                                                   | < Back Next >                                                                         | Cancel |

Click Next to finish Activation.

| ل اnt                                                             | egra32 and AxiomLite Registration Wizard                                                                 | - 🗆 🗙  |
|-------------------------------------------------------------------|----------------------------------------------------------------------------------------------------|--------|
|                                                                   | Congratulations! Integra32 Software is<br>successfully registered                                        |        |
| Axiom Lite<br>Integra 32<br>A SECURITY MANAGEMENT SOLUTION BY RBH |                                                                                                    |        |
|                                                                   | You are now ready to use the software!<br>Please restart the application for the changes to take effect. |        |
|                                                                   | Finish                                                                                                   | Cancel |

Click *Finish* to get out of Registration/Activation wizard.

RBH Access Technologies Inc.

Your system is now activated.

Log back in to Integra32<sup>™</sup> Security system to be able to access all the options available in your application as per your Activation.

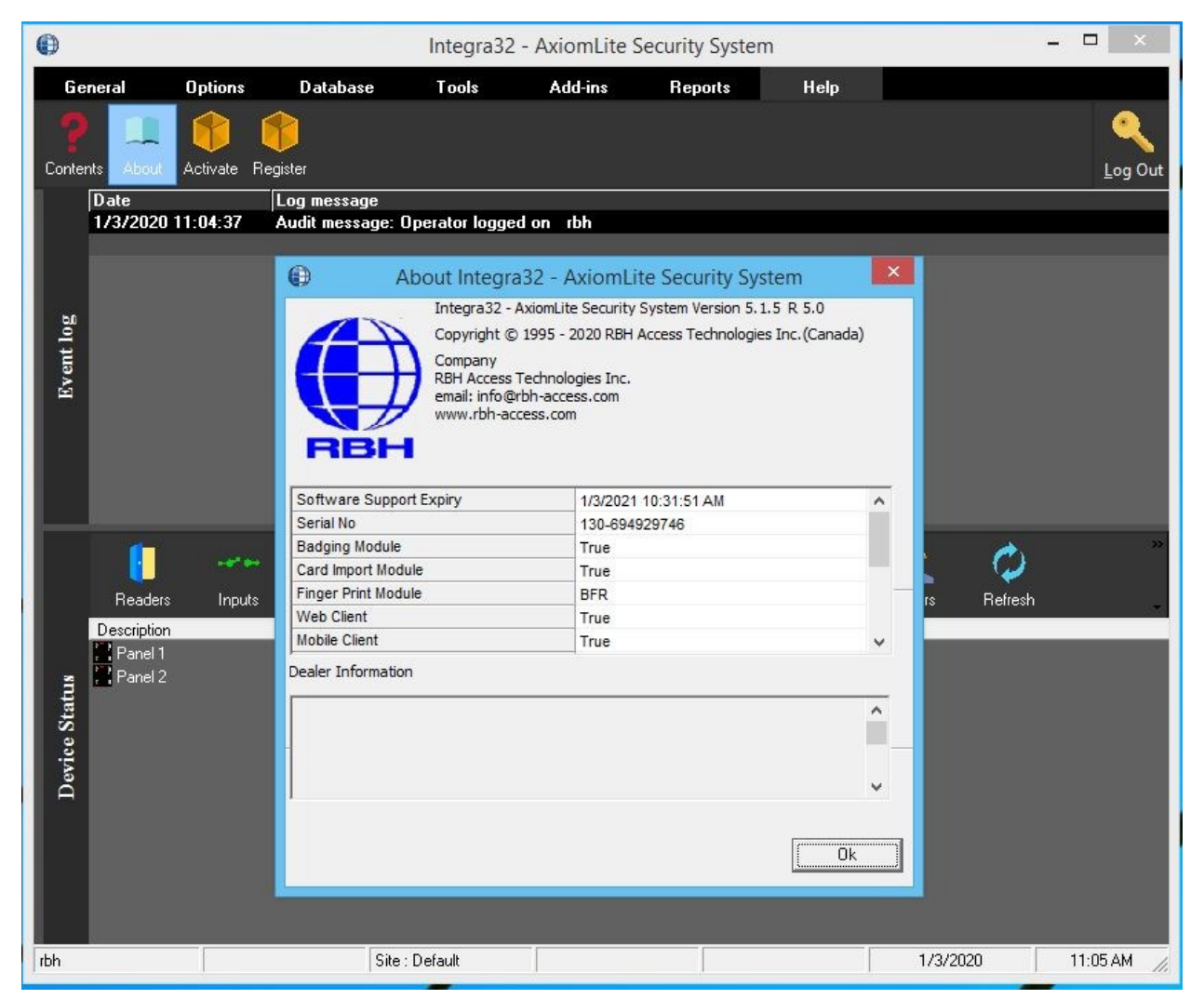

Clicking on the *About* option from the Help menu details the Activated Software Features for the System.